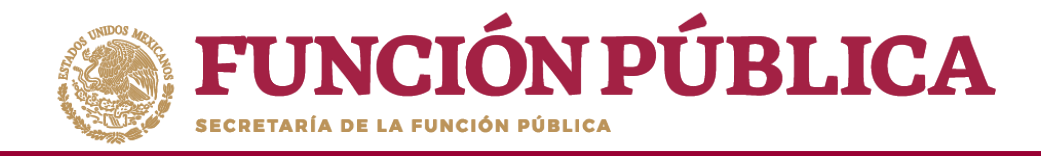

Si desea utilizar un Comité constituido de un ejercicio presupuestal anterior, haga clic en *Exportar Comités*.

| PROGRAMA FEDERAL DE DESARROLLO SOCIAL 950000<br>EJecutora<br>Ejecutora<br>Ejecutora |            |                   |                                    |                                       |               | •       |            |              |          |              |         |             |          |
|----------------------------------------------------------------------------------------------------|------------|-------------------|------------------------------------|---------------------------------------|---------------|---------|------------|--------------|----------|--------------|---------|-------------|----------|
| Documentos Normativos   PETCS                                                                                                    | 5 ▶ Apoyo  | os ▶ Materiales   | ▶ Comites ▶ Administración ▶ In    | formes (antes Cédulas de Vigilancia e | Informes Anua | ales) ⊧ | Repor      | tes ⊧        |          |              |         |             |          |
| â → Comites → Consultar Comités                                                                                                    |            |                   |                                    |                                       |               |         |            |              |          |              |         | 🗟 Guardar   | 💼 Borrar |
| Consulta de todos los com                                                                                                    | ITÉS DEL U | JSUARIO           |                                    |                                       |               |         |            |              |          |              |         |             |          |
| Ejercicio Fiscal: 2016                                                                                                    | Estatus d  | e Instancia Norma | tiva: • Todos ABIERTO CERRAD       | 00 Nombre del comite:                 |               |         |            | В            | uscar    |              |         |             |          |
|                                                                                                    |            |                   |                                    | ie « 1 » »i                           |               |         |            |              |          |              |         |             |          |
| Mourne per Courré                                                                                                    | E. Decus   | FECHA DE          |                                    | CLAIR DE DECURRO                      | Terrary or    | NOM     | ERO DE INT | regrantes    | MONTO    | DENOMINACIÓN | Time F  |             | Londa    |
| NOMBRE DEL COMITE                                                                                                    | EJ. FISCAL | REGISTRO          | APOYO, OBRA O SERVICIO             | CLAVE DE REGISTRD                     | ESTATUS       | Н       | м          | TOTAL<br>H/M | VIGILADO | EJECUTORA    | TIPO E  | ECUTORA     | ACCION   |
| LOS CONTRALORES SOCIALES                                                                                                    | 2016       | 15/05/2017        | VIGILANCIA EN LA ENTREGA DE APOYOS | 2016-20-C950000-0001-09-006-0001-1/1  | ABIERTO       | 1       | 0          | 1            | 800,000  | MANEJEC      | Ejecuto | ora Estatal | J 👝 🕨    |
| Total de Comités : 1                                                                                                    |            |                   |                                    |                                       | Totales :     | 1       | 0          | 1            | 800,000  |              |         | Exportar co | omités   |
|                                                                                                    |            |                   |                                    | iel «el 1 »> »i                       |               |         |            |              |          |              |         | _           | _        |
|                                                                                                    |            |                   |                                    | Registros encontrados :               | 1             |         |            |              |          |              |         |             |          |

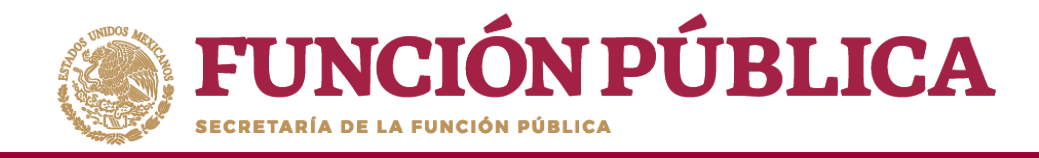

Se abrirá la pantalla *Consulta de Información del Comité*, si desea puede modificar la información registrada del Comité constituido. Al terminar de realizar los cambios pertinentes, haga clic en *Guardar*.

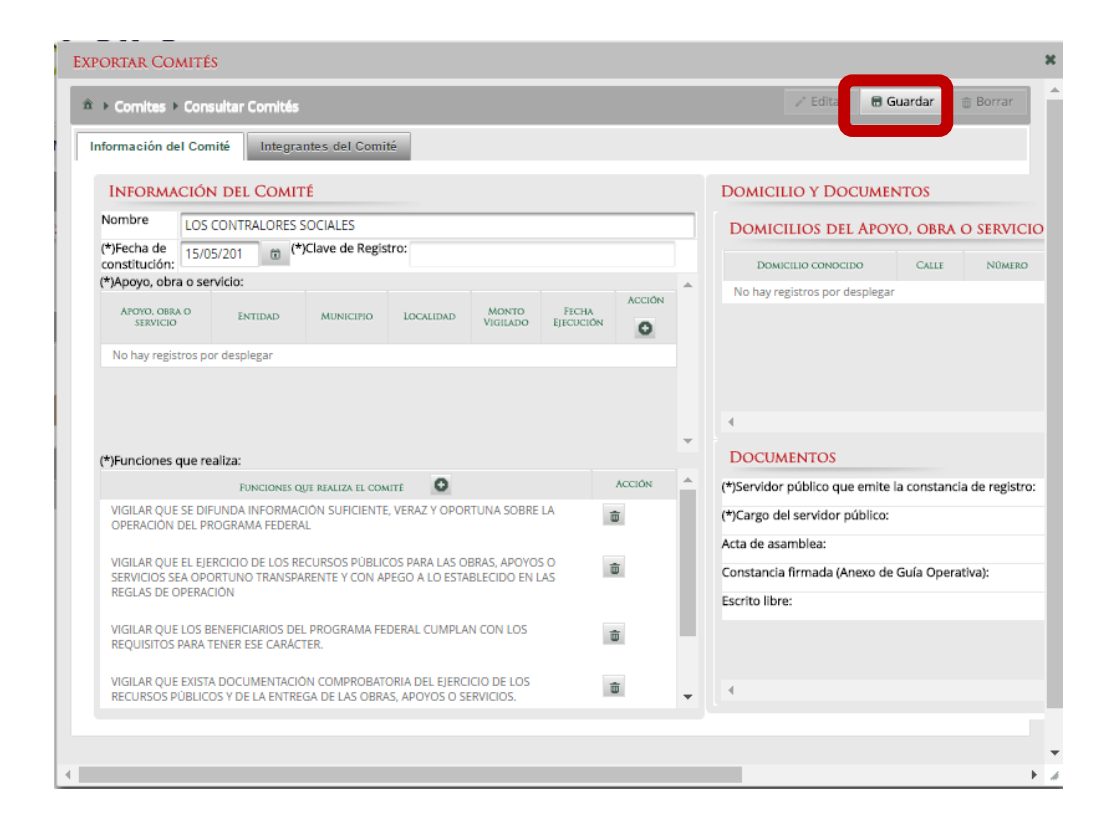

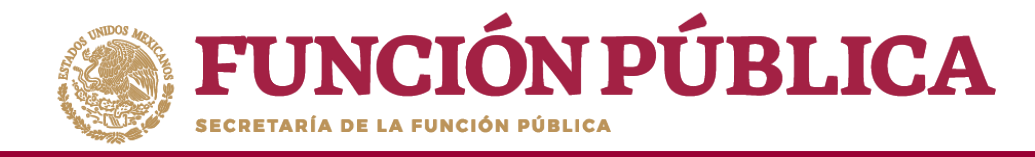

# **PROCESO 16: REGISTRAR REUNIONES CON BENEFICIARIOS**

## **Módulo: Comités**

Para registrar las reuniones realizadas con los beneficiarios, seleccione *Comités* y haga clic en *Registrar Reuniones*.

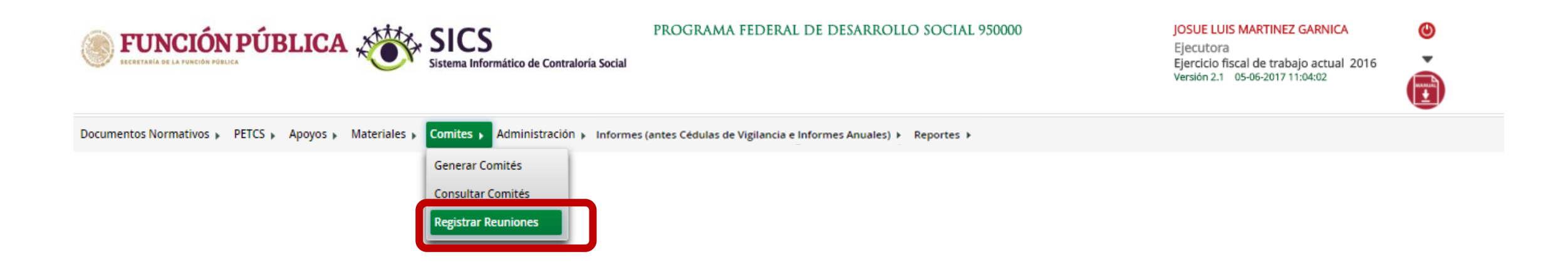

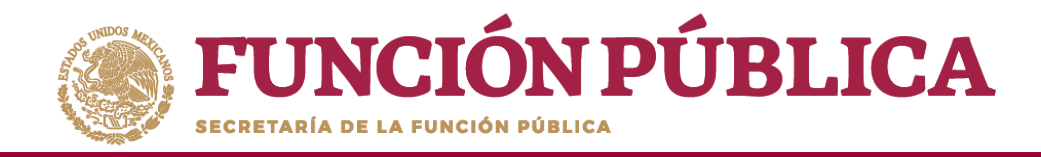

Para registrar una reunión realizada con los beneficiarios, haga clic en el ícono Agregar Nueva Reunión.

| <b>FUNCIÓN PÚB</b><br>Elechetania de la función pública |                              | S<br>S<br>FORCE<br>Social        | RAMA FEDERAL DE DESARROLLO                | 9 SOCIAL 950000           | JOSUE LU<br>Ejecutora<br>Ejercicio f<br>Versión 2.1 | IS MARTINEZ GARNICA<br>a<br>iscal de trabajo actual 2016<br>05-06-2017 11:04:02 | e<br>E   |
|---------------------------------------------------------|------------------------------|----------------------------------|-------------------------------------------|---------------------------|-----------------------------------------------------|---------------------------------------------------------------------------------|----------|
| Documentos Normativos 🕨 PET                             | CS ► Apoyos ► Materiales ► C | omites 🕨 Administración 🕨 Inform | nes (antes Cédulas de Vigilancia e Inforr | mes Anuales) 🕨 Reportes 🕨 |                                                     |                                                                                 |          |
| REUNIONES REGISTRADAS                                   | Agregar Nueva Reur           | lón l                            |                                           |                           |                                                     |                                                                                 |          |
| NOMERO DE REUNIÓN                                       | Lugar de Reunión             | FECHA DE REUNIÓN                 | MOTIVO DE REUNIÓN                         | NUM. DE ACUERDOS          | NUM. DE ASISTENTES                                  | NUM. DE COMITÉS                                                                 | ACCIONES |
| No existen reuniones registradas                        |                              |                                  |                                           |                           |                                                     |                                                                                 |          |

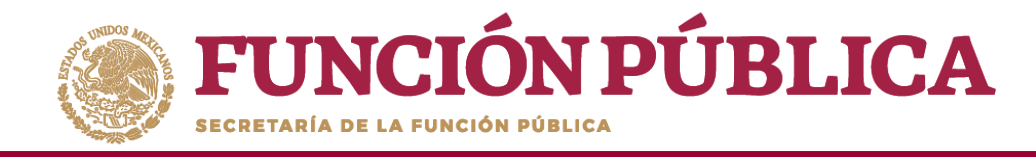

Se abrirá la siguiente pantalla, compuesta por tres pestañas:

- 1. Asistentes
- 2. Datos de la Reunión
- 3. Minuta.

| Comites 🕨 Registrar Reuniones                                                                                                    |                   |                         | 🗟 Guardar 🔷 Canc |
|----------------------------------------------------------------------------------------------------|-------------------|-------------------------|------------------|
| sistentes Datos de la Reunión Minuta                                                                                                    |                   |                         |                  |
| (*) EUNCIONADIOS QUE ASISTIEDONI                                                                                                    | Museum            |                         |                  |
| () FUNCIONARIOS QUE ASISTIERON:                                                                                                    | Nuevo             |                         |                  |
| INSTANCIA RESPONSABLE                                                                                                    | CARGO             | MINUTA FIRMADA          |                  |
|                                                                                                    |                   |                         |                  |
|                                                                                                    |                   |                         |                  |
|                                                                                                    |                   |                         |                  |
| BENEFICIARIOS QUE ASISTIERON:                                                                                                    | Nuevo             |                         |                  |
|                                                                                                    | Manuary Transport |                         |                  |
| No evisten heneficiaries registradas                                                                                                    | MUNUTA FIRMADA    |                         |                  |
|                                                                                                    |                   |                         |                  |
| (*) COMITES QUE ASISTIERON:                                                                                                    | gregar            |                         |                  |
| (*) COMITES QUE ASISTIERON:                                                                                                    | gregar            | ci ne const             |                  |
| (*) COMITES QUE ASISTIERON:                                                                                                    | gregar            | CLAVE COMITÉ            |                  |
| (*) COMITES QUE ASISTIERON:<br>NOMBRE COMITE<br>No existen comites registrados                                                                                                    | gregar            | CLAVE COMITE            |                  |
| (*) COMITES QUE ASISTIERON:<br>NOMBRE COMITÉ<br>No existen comites registrados                                                                                                    | gregar            | CLAVE COMITE            |                  |
| (*) COMITES QUE ASISTIERON:<br>NOMBRE COMITÉ<br>No existen comites regstrados                                                                                                    | gregar            | CLAVE COMITÉ            |                  |
| (*) COMITES QUE ASISTIERON:<br>NOMBRE COMITÉ<br>No existen comites regstrados<br>(*) INTEGRANTES DEL COMITÉ QUE ASISTIERON:                                                                            | gregar            | CLAVE COMITÉ            |                  |
| (*) COMITES QUE ASISTIERON: NOMBRE COMITÉ<br>No existen comites regstrados<br>(*) INTEGRANTES DEL COMITÉ QUE ASISTIERON:<br>NOMBRE DEL INTEGRANTE DEL COMITÉ                                           | gregar            | CLAVE COMITÉ<br>ASISTIO | MINUTA FIRMADA   |
| (*) COMITES QUE ASISTIERON:<br>NOMBRE COMITÉ<br>No existen comites regstrados<br>(*) INTEGRANTES DEL COMITÉ QUE ASISTIERON:<br>NOMBRE DEL INTEGRANTE DEL COMITÉ<br>No existen integrantes registrados  | gregar            | CLAVE COMITÉ<br>ASISTIO | MINUTA FIRMADA   |
| (*) COMITES QUE ASISTIERON:<br>NOMBRE COMITÉ<br>No existen comites registrados<br>(*) INTEGRANTES DEL COMITÉ QUE ASISTIERON:<br>NOMBRE DEL INTEGRANTE DEL COMITÉ<br>No existen integrantes registrados | gregar            | CLAVE COMITÉ<br>ASISTIO | MINUTA FIRMADA   |
| (*) COMITES QUE ASISTIERON: NOMBRE COMITÉ NO existen comites registrados  (*) INTEGRANTES DEL COMITÉ QUE ASISTIERON: NOMBRE DEL INTEGRANTE DEL COMITÉ NO existen integrantes registrados               | gregar            | CLAVE COMITÉ<br>ASISTIO | MINUTA FIRMADA   |

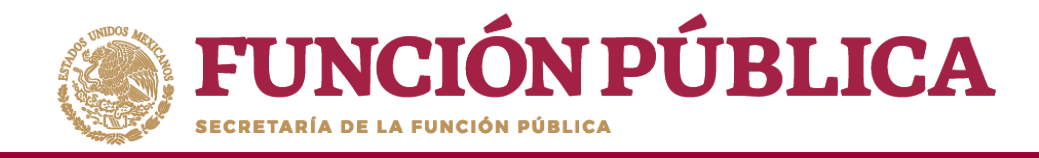

En la pestaña Asistentes, haga clic en el ícono Nuevo de la sección Funcionarios que Asistieron para registrar el tipo de Instancia presente en la reunión, el nombre del responsable, el cargo y seleccione si firmó minuta.

| sistentes Datos de la                                                                                                    | Reunión Minuta                                                                                                    |                           |                         |            |        |
|----------------------------------------------------------------------------------------------------|----------------------------------------------------------------------------------------------------|---------------------------|-------------------------|------------|--------|
| (*) FUNCIONARIOS                                                                                                    | QUE ASISTIERON:                                                                                                    | Nuevo                     |                         |            |        |
| Instancia                                                                                                    | RESPONSABLE                                                                                                    | Cargo                     | Minuta Firmada          |            | _      |
| Seleccione                                                                                                    | <b>T</b>                                                                                                    |                           | Seleccione              | <b>T</b> = |        |
| Representación Federal                                                                                                    |                                                                                                    |                           | Seleccione              |            |        |
| Ejecutora Estatal                                                                                                    |                                                                                                    |                           | No                      |            |        |
| Ejecutora Municipal<br>Ejecutora Otro                                                                                                    |                                                                                                    |                           |                         |            |        |
| OEC                                                                                                    | NUT ON L                                                                                                    |                           |                         |            |        |
|                                                                                                    | TERON:                                                                                                    | Nuevo                     |                         |            |        |
| OTRO                                                                                                    |                                                                                                    |                           |                         |            |        |
| OTRO<br>NOMBRE D                                                                                                    | EL BENEFICIARIO                                                                                                    | Minuta Firmada            |                         |            | _      |
| OTRO<br>NOMBRE D<br>No existen beneficiarios re                                                                                             | EL BENEHICIARIO<br>gistradas                                                                                                    | Minuta Firmada            |                         |            |        |
| OTRO NOMERE D No existen beneficiarios re  (*) COMITES QUE AS                                                                               | EL BENEFICIARIO<br>gistradas                                                                                                    | MINUTA FIRMADA            |                         |            |        |
| OTRO     NOMBRE D     No existen beneficiarios re     (*) COMITES QUE AS                                                                    | EL BENEFICIARIO<br>gistradas<br>ISTIERON:<br>NOMBRE COMITE                                                                        | MINUTA FIRMADA            | CLAVE COMITÉ            |            |        |
| OTRO     NOMBRE D     No existen beneficiarios re     (*) COMITES QUE AS     No existen comites registra                                    | EL BENEFICIARIO<br>gistradas<br>ISTIERON:<br>NOMBRE COMUTE<br>dos                                                                 | MINUTA FIRMADA            | CLAVE COMITÉ            |            |        |
| OTRO     NOMBRE D     No existen beneficiarios re     (*) COMITES QUE AS     No existen comites registra                                    | EL BENEFICIARIO<br>gistradas<br>ISTIERON:<br>NOMBRE COMITE<br>dos                                                                 | MINUTA FIRMADA<br>Agregar | CLAVE COMITÉ            |            |        |
| OTRO     NOMBRE D     NOMBRE D     No existen beneficiarios re     (*) COMITES QUE AS     No existen comites registra                       | EL BENEFICIARIO<br>gistradas<br>ISTIERON:<br>NOMBRE COMITE<br>dos                                                                 | MINUTA FIRMADA<br>Agregar | CLAVE COMITÉ            |            |        |
| OTRO     NOMBRE D     NOMBRE D     No existen beneficiarios re     (*) COMITES QUE AS     No existen comites registra     (*) INTEGRANTES D | EL BENEFICIARIO<br>gistradas<br>ISTIERON:<br>NOMBRE COMITE<br>dos                                                                 | MINUTA FIRMADA<br>Agregar | CLAVE COMITÉ            |            |        |
| OTRO     NOMBRE D     NOMBRE D     No existen beneficiarios re     (*) COMITES QUE AS     No existen comites registra     (*) INTEGRANTES D | EL BENEFICIARIO<br>gistradas<br>ISTIERON:<br>NOMBRE COMITE<br>dos<br>EL COMITÉ QUE ASISTIERON:<br>NOMBRE DEL INTEGRANTE DEL COMIT | Agregar                   | CLAVE COMITÉ<br>ASISTIÓ | MINUTA F   | IRMADA |

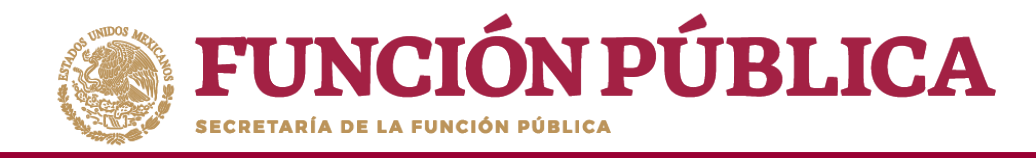

En la sección *Beneficiarios que Asistieron*, haga clic en el ícono *Nuevo* para registrar el *Nombre del Beneficiario* que asistió a la reunión y seleccione si firmó la minuta de la reunión.

|                                                       | in Minuta            |             |                |          |      |
|-------------------------------------------------------|----------------------|-------------|----------------|----------|------|
| (*) Funcionarios que a                                | SISTIERON:           | Nuevo       |                |          |      |
| Instancia                                             | RESPONSABLE          | Cargo       | Minuta Firmada |          |      |
| Ejecutora Estatal                                     | OSCAR HERRERA        | SUBDIRECTOR | Si             | <b>a</b> |      |
| Nombre del Benefi                                     | Selec<br>Selec<br>Si | cione       | Ť              |          |      |
| (*) Comites que asistief                              | ON:                  | gregar      |                |          |      |
|                                                       | NOMBRE COMITÉ        |             | CLAVE COMITÉ   |          | - 10 |
|                                                       |                      |             |                |          |      |
| No existen comites regstrados                         |                      |             |                |          |      |
| No existen comites regstrados (*) INTEGRANTES DEL COL | aité que Asistieron: |             |                |          |      |

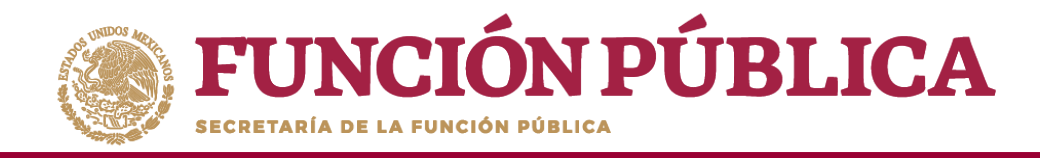

En la sección *Comités que Asistieron*, haga clic en el ícono *Agregar*. En la nueva pantalla se despliegan los Comités constituidos registrados en el S*ICS*, seleccione el o los comité que asistieron a la reunión. Al terminar de capturar la información, haga clic en *Aceptar*.

| Comites Registrar Reuniones                    | 🗟 Guardar 🔷 Cancelar |
|------------------------------------------------|----------------------|
| Asistentes Datos de la Reunión Minuta          |                      |
| (*) FUNCIONARIOS QUE ASISTIERON: Nuevo         |                      |
| INSTANCIA RESPONSABLE CARGO MINUTA FIRMADA     |                      |
| Ejecutora Estatal OSCAR HERRERA SUBDIRECTOR Si |                      |
|                                                |                      |
|                                                |                      |
| NOMERE DEL ENERCIARIO MINUTA FIRMADA           |                      |
| DIEGO LOPEZ Si                                 |                      |
|                                                |                      |
|                                                |                      |
| (*) COMITES QUE ASISTIERON: Agregar            |                      |
| NOMBRE COMITÉ CLAVE COMITÉ                     |                      |
| The sense of sense agenesies                   |                      |
|                                                |                      |
| (*) Integrantes del Comité que Asistieron:     |                      |
| Nomere del Integrante del Comité Asistió Mu    | inuta Firmada        |
| No existen integrantes registrados             |                      |
|                                                |                      |

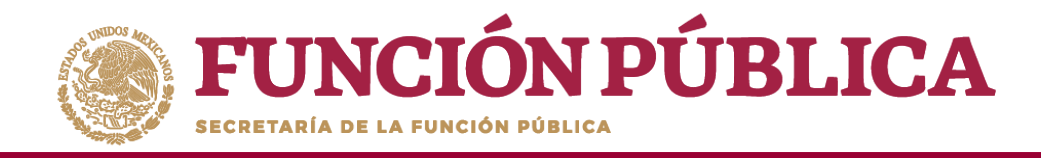

En la sección Integrantes del Comité que Asistieron, automáticamente se despliega el o los Nombres del o los Integrantes del Comité vinculado a la reunión.

Indique para cada integrante de Comité sí asistió o no a la reunión y si firmó o no la minuta.

| INSTANCIA READITIÓN MINUE<br>INSTANCIA RESPONSIBALE CANDO MINUTA FRANCIA<br>E RECURSOR E STATAL<br>OSCAR HERRERA SUBDIRECTOR SI<br>ENERFICIARIOS QUE ASISTIERON:<br>NOMBRE DEL RINTECIARIO<br>MINUTA REMADA<br>DIEGO LOPEZ SI<br>SI<br>CÓN COMITES QUE ASISTIERON:<br>NOMBRE DEL RINTECIARIO<br>NOMBRE DEL RINTECIARIO<br>NOMBRE COMITÉ<br>NOMBRE COMITÉ<br>NOMBRE COMITÉ<br>QUE ASISTIERON:<br>NOMBRE COMITÉ<br>NOMBRE COMITÉ<br>QUE ASISTIERON:<br>NOMBRE COMITÉ<br>NOMBRE COMITÉ<br>QUE ASISTIERON:<br>NOMBRE COMITÉ<br>NOMBRE COMITÉ<br>QUE ASISTIERON:<br>NOMBRE COMITÉ<br>QUE ASISTIERON:<br>NOMBRE COMITÉ<br>QUE ASISTIERON:<br>SI<br>NOMBRE DEL COMITÉ<br>QUE ASISTIERON:<br>CLAVE COMITÉ<br>CLAVE COMITÉ<br>CLAVE C | Comites   Registrar Reunior                                                                                                    | les                                                                       |                                |                                                                                          | 🖶 Guardar   | ^ ( |
|----------------------------------------------------------------------------------------------------|----------------------------------------------------------------------------------------------------|---------------------------------------------------------------------------|--------------------------------|------------------------------------------------------------------------------------------|-------------|-----|
| (*) FUNCIONARIOS QUE ASISTIERON:   INSTANCA   RESTONSARE   CARCO   MINUTA FIRMADA                                                                                                    | istentes Datos de la Reuni                                                                                                    | ón Minuta                                                                 |                                |                                                                                          |             |     |
| INTANCIA RESONSABLE CLACO MINUTA FIRMADA   Fjecutora Estatal OSCAR HERRERA SUBDIRECTOR SI   BENEFFICIARIOS QUE ASISTIERON:   NOMBRI DEL BENEFICIARIO MINUTA FIRMADA   DIEGO LOPEZ   SI   (*) COMITES QUE ASISTIERON:   NOMBRI COMITE      (*) COMITES QUE ASISTIERON:   NOMBRI COMITE                             (*) COMITES QUE ASISTIERON:                              (*) INTEGRANTES DEL COMITÉ QUE ASISTIERON:   Nombre Die Integrante Die Comité QUE ASISTIERON:   (*) INTEGRANTES DEL COMITÉ QUE ASISTIERON:   Nombre Die Nittoriante Die Comité QUE Asistieron:   (*) INTEGRANTES DEL COMITÉ QUE ASISTIERON:   MINUTA FIRMADA   Selèccione   Selèccione                                                                                                    | (*) Funcionarios que a                                                                                                    | SISTIERON:                                                                | Nuevo                          |                                                                                          |             |     |
| Ejecutora Estatal OSCAR HERRERA SUBDIRECTOR Si     BENEFFICIARIOS QUE ASISTIERON:     NOMERE DEL BENTITICIARIO     MINUTA ERMADA     DIEGO LOPEZ     SI     (*) COMITES QUE ASISTIERON:     NOMERE COMITE     NOMERE COMITE     NOMERE COMITE     NOMERE COMITE     NOMERE COMITE     CLAPE COMITE     NOMERE DEL INTEGRANTES DEL COMITE     NOMERE DEL COMITE     NOMERE DEL COMITE     NOMERE DEL COMITE     NOMERE DEL COMITE     NOMERE DEL COMITE     NOMERE DEL COMITE     Seleccione     Seleccione                                                                                                    | INSTANCIA                                                                                                    | RESPONSABLE                                                               | CARGO                          | Minuta Firmada                                                                           |             |     |
| BENEFICIARIOS QUE ASISTIERON: NUMO NOMBRE DEL BENEFICIARIO NOMBRE DEL BENEFICIARIO S  C <sup>1</sup> ) COMITES QUE ASISTIERON: Agregar NOMBRE COMITE NOMBRE COMITE NOMBRE COMITE NOMBRE COMITE S CLAVE COMITE NOMBRE DEL COMITE DEL COMITE NOMBRE DEL INTEGRANTE DEL COMITE NOMBRE DEL INTEGRANTE DEL COMITE Seleccione Seleccione Seleccione Seleccione Seleccione Seleccione                                                                                                    | Ejecutora Estatal                                                                                                    | OSCAR HERRERA                                                             | SUBDIRECTOR                    | Si                                                                                       | â           |     |
| BENEFICIARIOS QUE ASISTIERON: NUNCO<br>NOMBRE DEL ENTERCIARIO MINUTA FIRMADA<br>DIEGO LOPEZ SI<br>(*) COMITES QUE ASISTIERON: Arrear<br>NOMBRE COMITÉ<br>LOS CONTRALORES SOCIALES 2016-20-C950000-0001-09-006-0001-1/1 3<br>(*) INTEGRANTES DEL COMITÉ QUE ASISTIERON:<br>NOMBRE DEL INTEGRANTE DEL COMITÉ ASISTIERON:<br>NOMBRE DEL INTEGRANTE DEL COMITÉ ASISTIERON:<br>NOMBRE DEL INTEGRANTE DEL COMITÉ ASISTIERON:<br>Seleccione Seleccione                                                                                                    |                                                                                                    |                                                                           |                                |                                                                                          |             |     |
| BENEFICIARIOS QUE ASISTIERON: NINIVA FIRMADA DIEGO LOPEZ S C) COMITES QUE ASISTIERON: Agregar C) COMITES QUE ASISTIERON: Agregar LOS CONTRALORES SOCIALES CLAVE COMITÉ CLAVE COMITÉ CLAVE COMITÉ CLAVE COMITÉ Seleccione Seleccione Seleccione Seleccione Seleccione Seleccione Seleccione Seleccione Seleccione Seleccione Seleccione Seleccione Seleccione Seleccione Seleccione Seleccione Seleccione Seleccione Seleccione Seleccione Seleccione                                                                                                    |                                                                                                    |                                                                           |                                |                                                                                          |             |     |
| NOMBRE DEL RENEFICIANO MINUTA FIRMADA DIEGO LOPEZ SI C  C  C  C  C  C  C  C  C  C  C  C  C                                                                                                    | Beneficiarios que Asis                                                                                                    | TIERON:                                                                   | Nuevo                          |                                                                                          |             |     |
| DIEGO LOPEZ   SI     (*) COMITES QUE ASISTIERON:     NOMBRE COMITÉ     NOMBRE COMITÉ     CLIVE COMITÉ     CLIVE COMITÉ <td>NOMBRE DEL BENEF</td> <td>CIARIO</td> <td>MINUTA FIRMADA</td> <td></td> <td></td> <td></td>                                                                                                    | NOMBRE DEL BENEF                                                                                                    | CIARIO                                                                    | MINUTA FIRMADA                 |                                                                                          |             |     |
| *) COMITES QUE ASISTIERON: Agregar<br>NOMBRE COMITÉ CLIVE COMITÉ<br>LDS CONTRALORES SOCIALES 2016-20-C950000-0001-09-006-0001-1/1                                                                                                    |                                                                                                    |                                                                           |                                |                                                                                          |             |     |
| NOMBRE COMITÉ     CLIVE COMITÉ       LOS CONTRALORES SOCIALES     2016-20-C950000-0001-09-006-0001-1/1       (*) INTEGRANTES DEL COMITÉ QUE ASISTIERON:       NOMBRE DEL INTEGRANTE DEL COMITÉ       NOMBRE DEL INTEGRANTE DEL COMITÉ       JUAN CARLOS GONZALEZ LEDEZMA                                                                                                    | DIEGO LOPEZ                                                                                                    |                                                                           | Si                             | â                                                                                        |             |     |
| LOS CONTRALORES SOCIALES  2016-20-C950000-0001-09-006-0001-1/1  (*) INTEGRANTES DEL COMITÉ QUE ASISTIERON:  Nombre del Integrante del Comité JUAN CARLOS GONZALEZ LEDEZMA  Seleccione  Seleccione  Seleccione  Seleccione                                                                                                    | diego lopez<br>(*) Comites que asistiei                                                                                                    | RON:                                                                      | Si Agregar                     |                                                                                          |             |     |
| (*) INTEGRANTES DEL COMITÉ QUE ASISTIERON:<br>Nombre del Integrante del Comité<br>JUAN CARLOS GONZALEZ LEDEZMA<br>Seleccione Seleccione                                                                                                    | diego lopez<br>(*) Comites que asistiei                                                                                                    | RON:                                                                      | Si<br>Agregar                  | CLAVE COMITÉ                                                                             |             |     |
| (*) INTEGRANTES DEL COMITÉ QUE ASISTIERON:<br>Nombre del Integrante del Comité JUAN CARLOS GONZALEZ LEDEZMA Seleccione Seleccione Seleccione                                                                                                    | DIEGO LOPEZ<br>(*) COMITES QUE ASISTIEI<br>LOS CONTRALORES SOCIALES                                                                            | RON:<br>NOMBRE COMITÉ                                                     | Si Agregar                     | СLAVE CDMITE<br>2016-20-С950000-0001-09-006-0001-1                                       | /1          |     |
| NOMBRE DEL INTEGRANTE DEL COMITE ASISTIÓ MINUTA FIRMADA JUAN CARLOS GONZALEZ LEDEZMA Seleccione Seleccione Seleccione                                                                                                    | DIEGO LOPEZ<br>(*) COMITES QUE ASISTIEI<br>LOS CONTRALORES SOCIALES                                                                            | RON:<br>NOMBRE COMITÉ                                                     | Si<br>Agregar                  | СLIVE СОМІТЕ<br>2016-20-С950000-0001-09-006-0001-1                                       | 71 <b>a</b> |     |
| JUAN CARLOS GONZALEZ LEDEZMA Seleccione Seleccione Seleccione                                                                                                    | (*) Comites que asistiei<br>los contralores sociales<br>(*) Integrantes del Co                                                                 | RON:<br>Nombre comité<br>MITÉ QUE ASISTIER:                               | Si Agregar                     | СLAVE СОМІТЕ<br>2016-20-С950000-0001-09-006-0001-1                                       | /1<br>1     |     |
| Seleccione Seleccione                                                                                                    | (*) Comites que asistiei<br>los contralores sociales<br>(*) Integrantes del Co                                                                 | RON:<br>Nombre comité<br>MITÉ QUE ASISTIER:<br>Ombre del Integrante del c | Si<br>Agregar<br>ON:<br>COMITE | СLAVE COMITE<br>2016-20-C950000-0001-09-006-0001-1                                       | /1          |     |
|                                                                                                    | CINERANTES QUE ASISTIEI<br>(*) COMITES QUE ASISTIEI<br>LOS CONTRALORES SOCIALES<br>(*) INTEGRANTES DEL CO<br>N<br>JUAN CARLOS GONZALEZ LEDEZIM | RON:<br>NOMBRE COMITÉ<br>MITÉ QUE ASISTIER<br>OMBRE DEL INTEGRANTE DEL C  | Si<br>Agregar<br>ON:<br>Comite | СLAVE COMITE<br>2016-20-C950000-0001-09-006-0001-1<br>2016-20-C950000-0001-09-006-0001-1 | /1          |     |

**NOTA:** Para los integrantes de comité que no asistieron a la reunión, en el campo de "Minuta firmada" se debe seleccionar la opción "No".

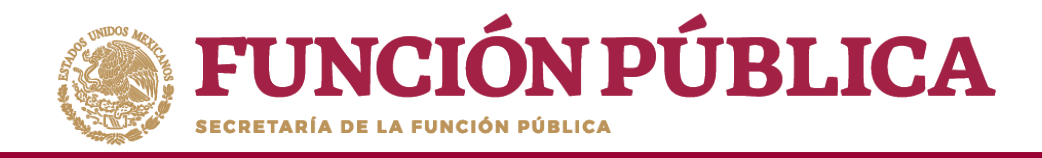

En la pestaña Datos de la Reunión, registre los datos de la reunión, el motivo de la reunión, los temas tratados en la reunión y los acuerdos alcanzados.

**NOTA:** En la sección Acuerdos, los nombres que se despliegan en el campo Responsable del Acuerdo corresponden a los Beneficiarios, Funcionarios e Integrantes de Comité que asistieron a la reunión.

| sistentes Datos de la Reunión Minuta                                                      |                                                                                                    |                        |
|-------------------------------------------------------------------------------------------|----------------------------------------------------------------------------------------------------|------------------------|
| Número de Reunión: 32<br>*Fecha de la Reunión:                                            | *Lugar Tipo de Reunión: Presencial Virtual                                                                                                    |                        |
| ¿Se recibió alguna queja o denuncia? 💿 Si 🔵 No                                            | Entidad Federativa: Seleccione                                                                                                    |                        |
|                                                                                           | Municipio: Seleccione                                                                                                    |                        |
|                                                                                           | Localidad: Seleccione                                                                                                    |                        |
| *) Motivo de la Reunión:<br>TEMAS TRATADOS EN LA REUNIÓN:<br>No existen temas registrados | Seleccione<br>DARLE SEGUIMIENTO A LOS ASUNTOS ACORDADOS CON LOS BENEFICIARIOS<br>ENTREGA-RECEPCIÿN DE LA OBRA, APOYO O SERVICIO<br>HACER RECOMENDACIONES PARA LAS ACTIVIDADES DE VIGILANCIA<br>ORIENTAR EN LAS ACTIVIDADES DE VIGILANCIA DE OBRAS, APOYOS O SERVICIOS.<br>OTRO<br>TRATAR ASUNTOS CON LOS BENEFICIARIOS<br>CONSTITUIR COMITÉS DE CONTRALORÍA SOCIAL<br>ORIENTAR EN EL LI ENADO DE INFORMES (ANTES CÉDUILAS) |                        |
| ACUERDOS Nuevo<br>Descripción del Acuerdo                                                 | RECOPILAR APARTADOS DE INFORMES Y/O INFORMES COMPLETOS (ANTES CÉDULA                                                                                                    | AS E INFORMES ANUALES) |
| No existen acuerdos registradas                                                           |                                                                                                    |                        |

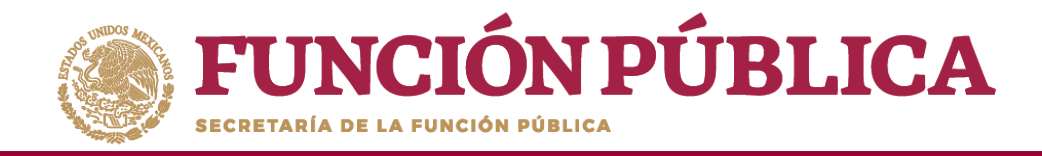

En la sección *Minuta*, se hace clic en el ícono *Seleccionar Archivo a Transferir* para adjuntar la minuta de la reunión que se esta registrando.

|                                       |           | ж          |
|---------------------------------------|-----------|------------|
|                                       | 🗟 Guardar | ^ Cancelar |
| Asistentes Datos de la Reunión Minuta |           |            |
| + Seleccionar Archivo a Transferir    |           |            |
| Ningún archivo seleccionado           |           |            |

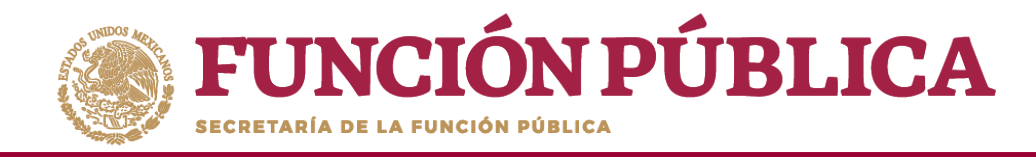

Localice y seleccione el archivo que va a adjuntar y presione Abrir.

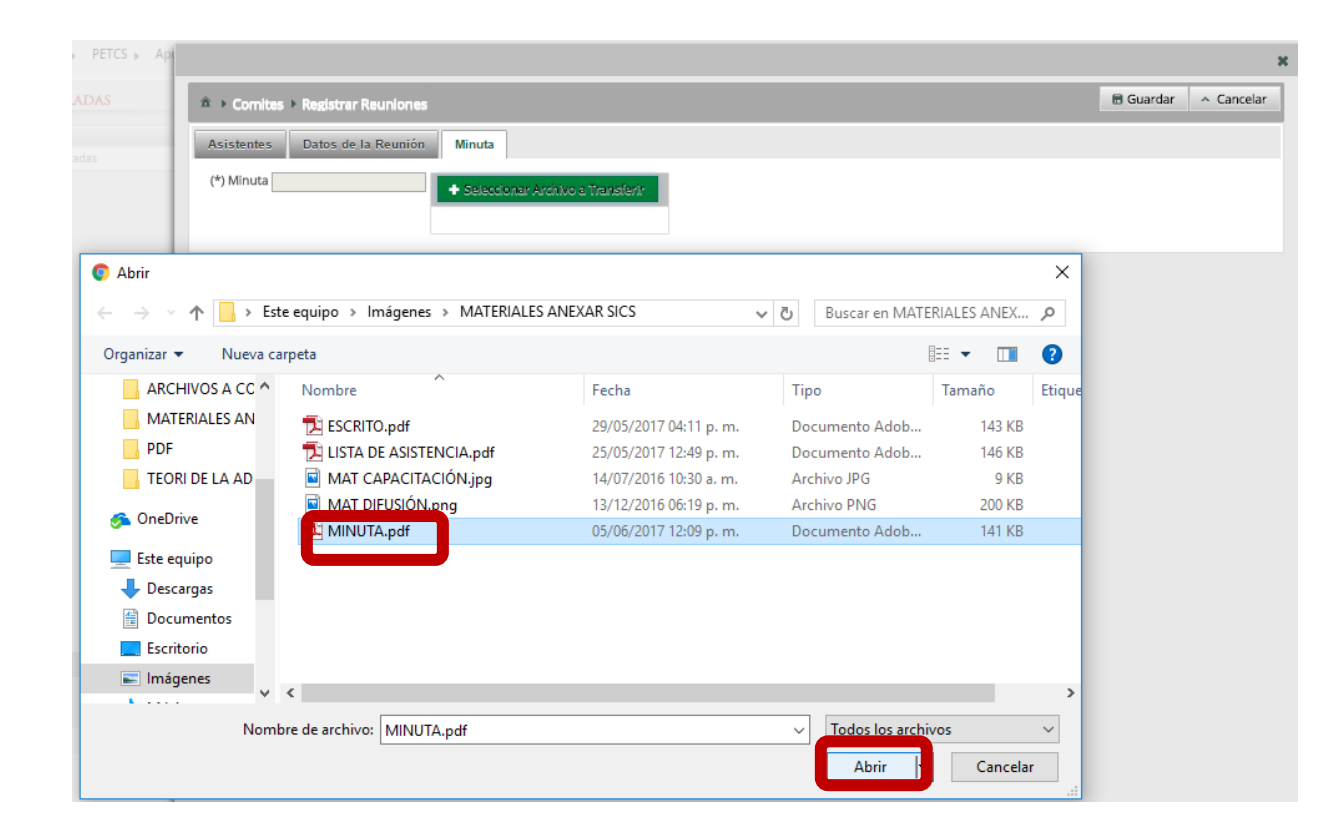

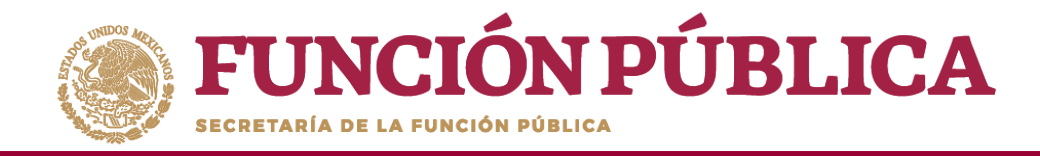

Una vez que haya adjuntado la minuta, haga clic en *Guardar*.

|                                |                                                        | ×                  |
|--------------------------------|--------------------------------------------------------|--------------------|
|                                |                                                        | Guardar - Cancelar |
| Asistentes Datos de la Reunión | Minuta                                                 | Guardar            |
| (*) Minuta MINUTA.pdf          | Seleccionar Archivo a Transferir     Consultar Archivo |                    |

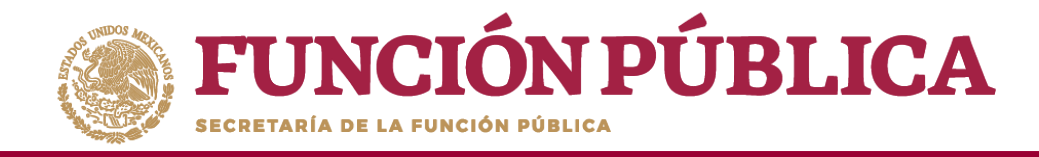

# PROCESO 17: CAMBIO DE CONTRASEÑA

## Módulo: Administración

**Funcionalidad:** cambiar la contraseña para ingresar al Sistema Informático de Contraloría Social.

Para realizar el cambio, seleccione Administración y haga clic en Cambiar password.

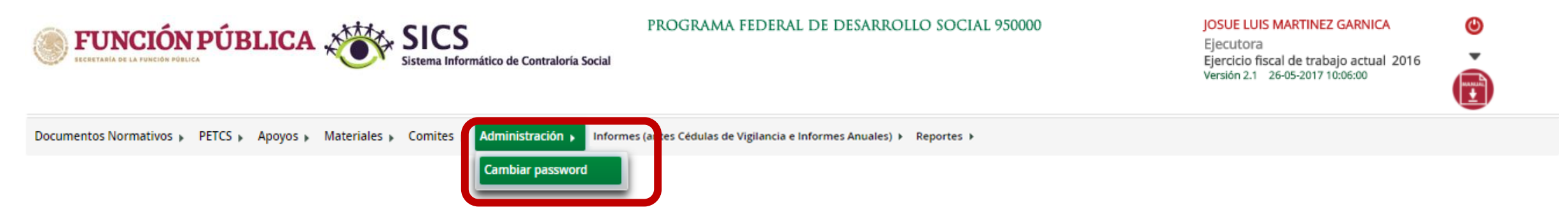

**NOTA:** Cuando un usuario registrado tiene asignaciones previas en otro programa federal, no se deberá cambiar la contraseña; sólo podrá hacer el cambio la Instancia Normativa que registró inicialmente al usuario. Verificarlo con el enlace de la Instancia Ejecutora

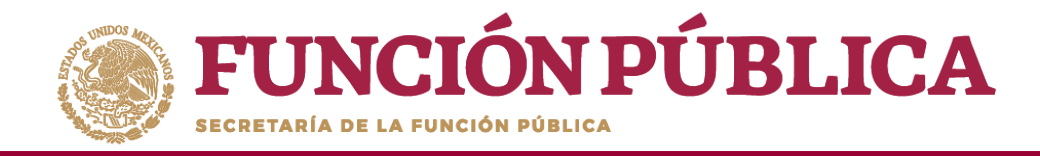

Cuando haya capturado la nueva contraseña, haga clic en Actualizar.

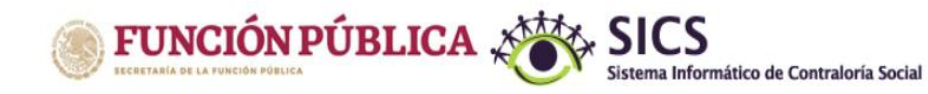

#### PROGRAMA FEDERAL DE DESARROLLO SOCIAL 950000

#### JOSUE LUIS MARTINEZ GARNICA

Ejecutora Ejercicio fiscal de trabajo actual 2016 Versión 2.1 26-05-2017 10:06:00

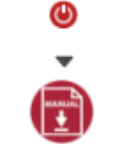

Documentos Normativos 🕨 PETCS 🕨 Apoyos 🕨 Materiales 🕨 Comites 🕨 Administración 🕨 Informes (antes Cédulas de Vigilancia e Informes Anuales) 🕨 Reportes 🕨

Administración > Cambiar password

#### CAMBIO DE PASSWORD

| (*)Contraseña actual         |            |   |
|------------------------------|------------|---|
|                              |            |   |
| (*)Contraseña nueva          | •••••      |   |
| (*)Confirma Contraseña nueva |            |   |
|                              | Actualizar | _ |
|                              | Guardar    |   |

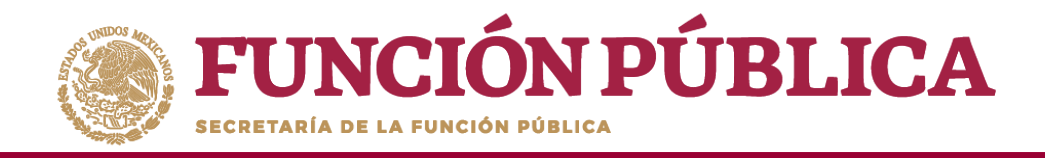

# INFORMES (ANTES CÉDULAS DE VIGILANCIA E INFORMES ANUALES)

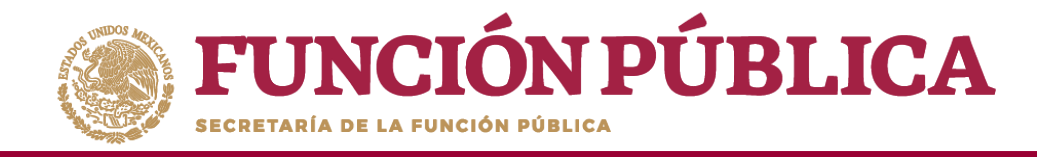

## Módulo: Informes (antes Cédulas de Vigilancia e Informes Anuales)

**Funcionalidad:** registrar, consultar y administrar en el sistema las repuestas proporcionadas por los Comités de Contraloría Social en los apartados de informe y/o informes completos.

El modulo de **Informes (antes Cédulas de Vigilancia e Informes Anuales** esta integrado por tres submódulos: Captura de Apartados de Informe y/o Informe Completo (antes Cédulas e Informe Anual), Consultar Informes (antes Cédulas de Vigilancia) y Administrar Respuestas.

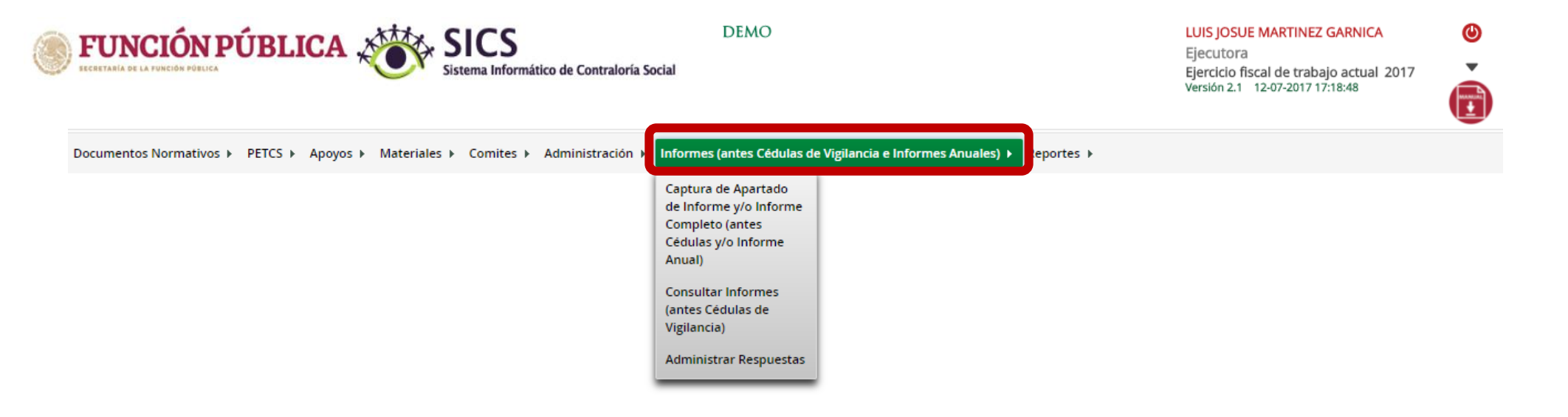

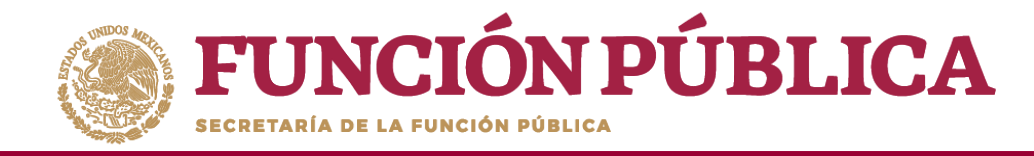

## **PROCESO 18: REGISTRO DE RESPUESTAS DE INFORMES**

### Módulo: Informes (antes Cédulas de Vigilancia e Informes Anuales)

Para iniciar el registro de la información, seleccione el módulo Informes (antes Cédulas de Vigilancia e Informes Anuales), y haga clic en el submódulo Captura de Apartados de Informe y/o Informe Completo (antes Cédulas e Informe Anual).

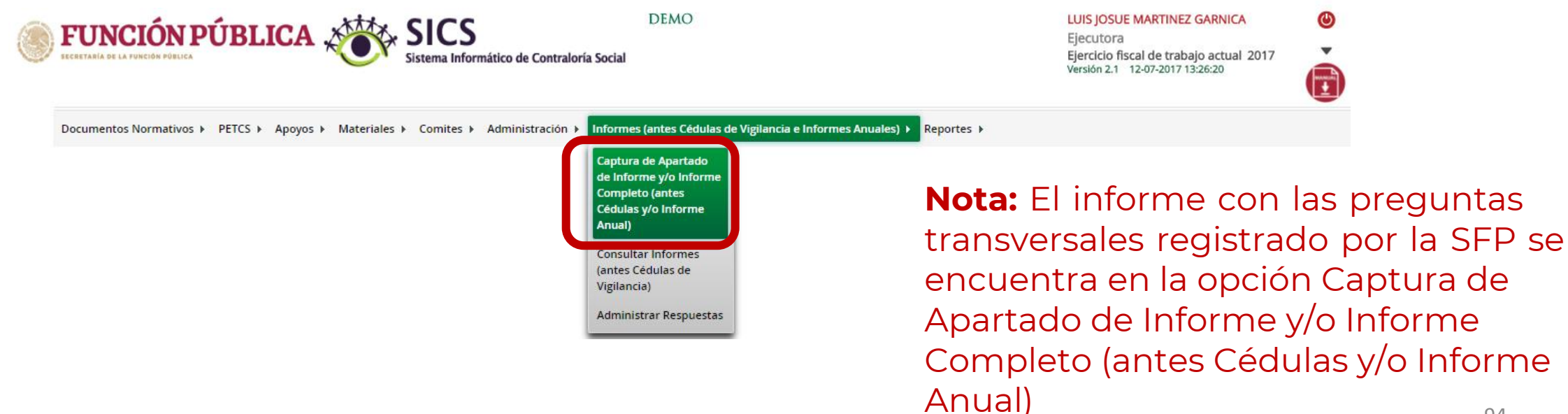

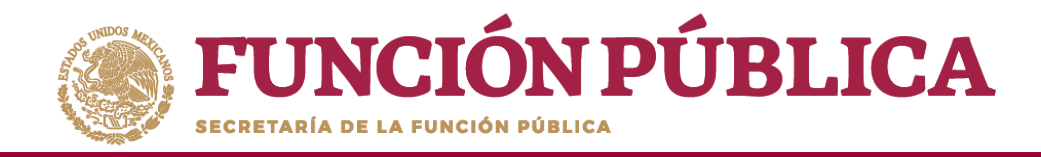

En la siguiente pantalla podrá registrar las respuestas de los apartados de informe y/o informe completo por Comité.

| <b>FUNCIÓN PÚBLICA</b><br>ECCRETABIA DE LA FUNCIÓN POBLICA<br>Sistema Informático de Contraloría Social | DEMO LUIS JOSUE MARTINEZ GARNICA<br>Ejecutora<br>Ejercicio fiscal de trabajo actual 2017<br>Versión 2.1 12-07-2017 13:26:20 |
|----------------------------------------------------------------------------------------------------|----------------------------------------------------------------------------------------------------|
| Documentos Normativos ► PETCS ► Apoyos ► Materiales ► Comites ► Administración ► Informe                | (antes Cédulas de Vigilancia e Informes Anuales) ▶ Reportes ▶                                                               |
| Nombre del comité Seleccione ▼<br>Informe (antes Cédula): Seleccione ▼ Apartado de Infor                | me (antes Cédula): Seleccione V Ejercicio Fiscal: 2017 Obtener Formulario                                                   |